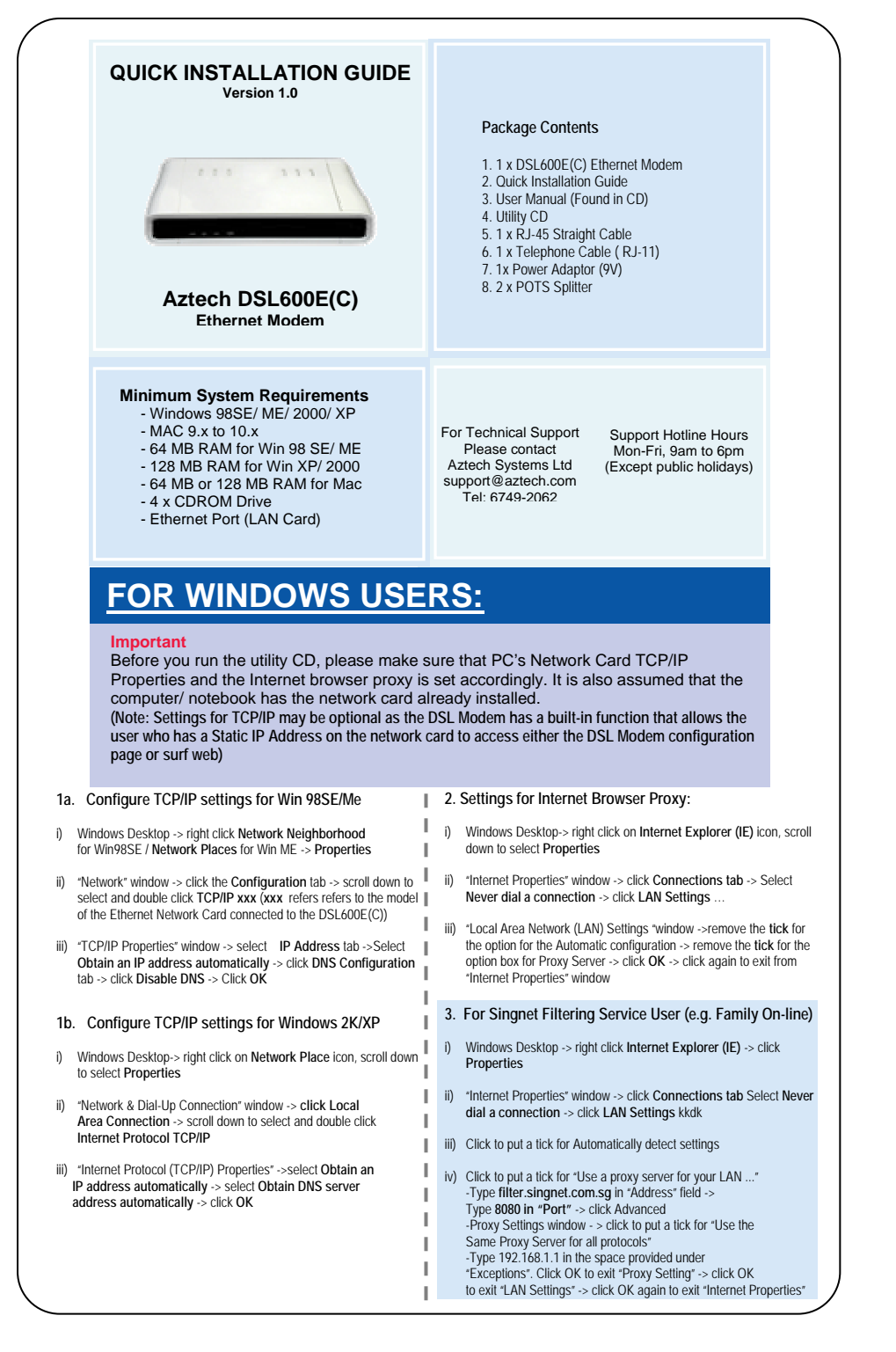

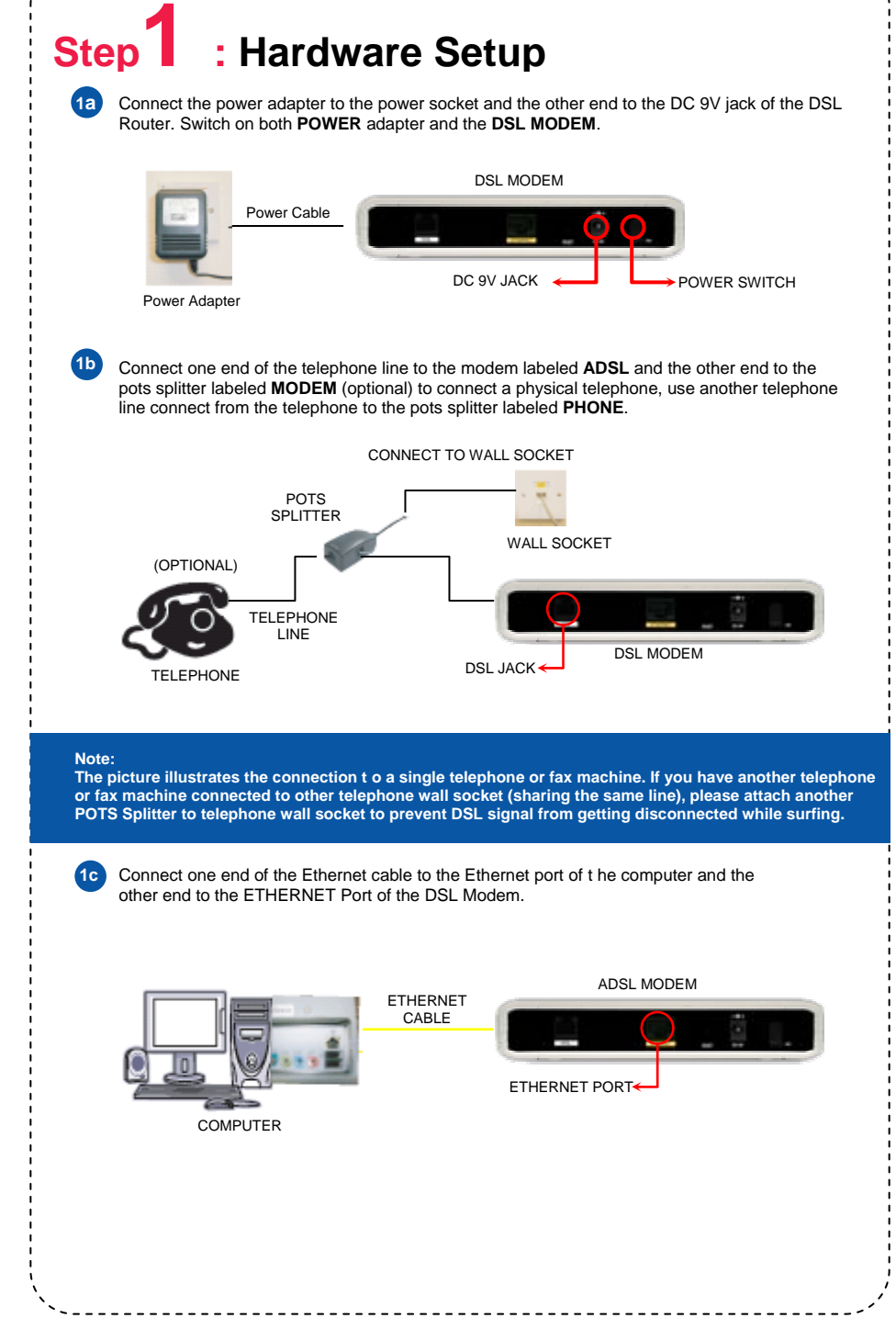

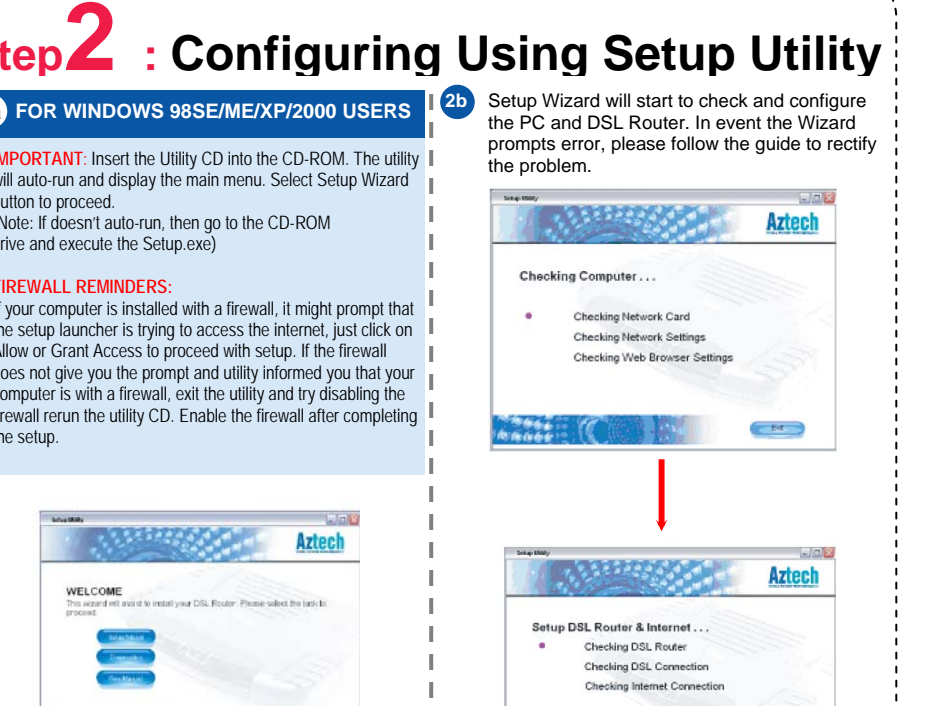

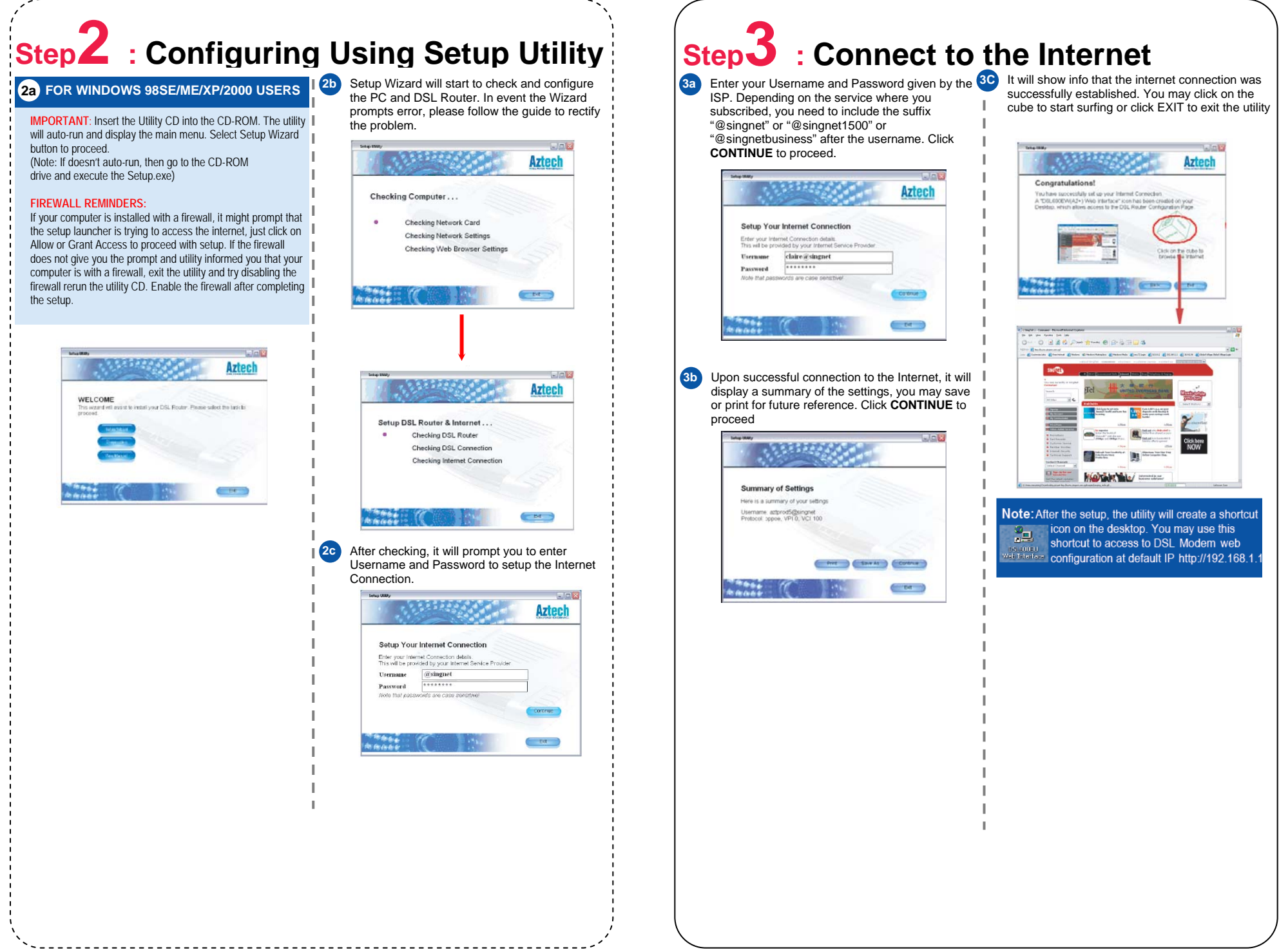

## FOR MACINTOSH USERS:

### Important

Please make sure that PC's Network Card TCP/IP Properties and the Internet browser proxy is set accordingly. It is also assumed that the computer/ notebook has the network card already installed. (Note: Settings for TCP/IP may be optional as the DSL Modem has a built-in function that allows the user who has a Static IP Address on the network card to access either the DSL Modem configuration page or surf web)

#### 1a) Configure TCP/IP settings for MAC OS 9.x

- Apple Menu > scroll down to select Control Panels > select TCP/IP i)
- " TCP/IP " dialog box > select Ethernet from "Connect via field" > select Using DHCP Server from "Configure" field ii)

Connection Via : Ethernet Configure : Using DHCP Server

#### 1b) Configure TCP/IP settings for MAC OS 10.x

- Apple Menu > scroll down to select System Preference > select Network i)
- " Preference " dialog box > key in Singnet Broadband in the " Location " field > select Built-in Ethernet in the "Show" field ii)
- iii) Click TCP/IP tab > select Using DHCP in the Configure field > click Apply Now

Connection Via: Ethernet Configure: Using DHCP Server

#### 2) Settings for Internet Browser Proxy:

Launch your Internet Explorer Browser i)

- For MAC OS 9.x, click the **Edit** tab > select **Preferences** For MAC OS 10.x, click the **Explorer** tab > select **Preferences** ii)
- iii) Scroll down to select Network - > Proxies
- Remove the check mark in the option box Web Proxy > click OK iv)

# For Singnet Filtering Service User (e.g. Family On-line): If you subscribe to Singnet Filtering Service (e.g. Family-on-line),

you must Enable Proxy Settings after you complete setup on Step)

- Launch your Internet Explorer Browser i)
- ii) For MAC OS 9.x, click the Edit tab - > select Preferences For MAC OS 10.x, click the **Explorer** tab - > select **Preferences**
- iii) Scroll down to select Network - > Proxies
- Click to put a tick for Web Proxy Type filter.singnet.com.sg in the empty space. Click Settings > type the port number 8080 in the empty space -> Click OKiv)
- Click to put a tick in the option box for Use Web Proxy for all. V)
- vi) In the space of the empty box - Type the IP Address 192.168.1.1 in the space provided. - > click OK

: Hardware Setup Step

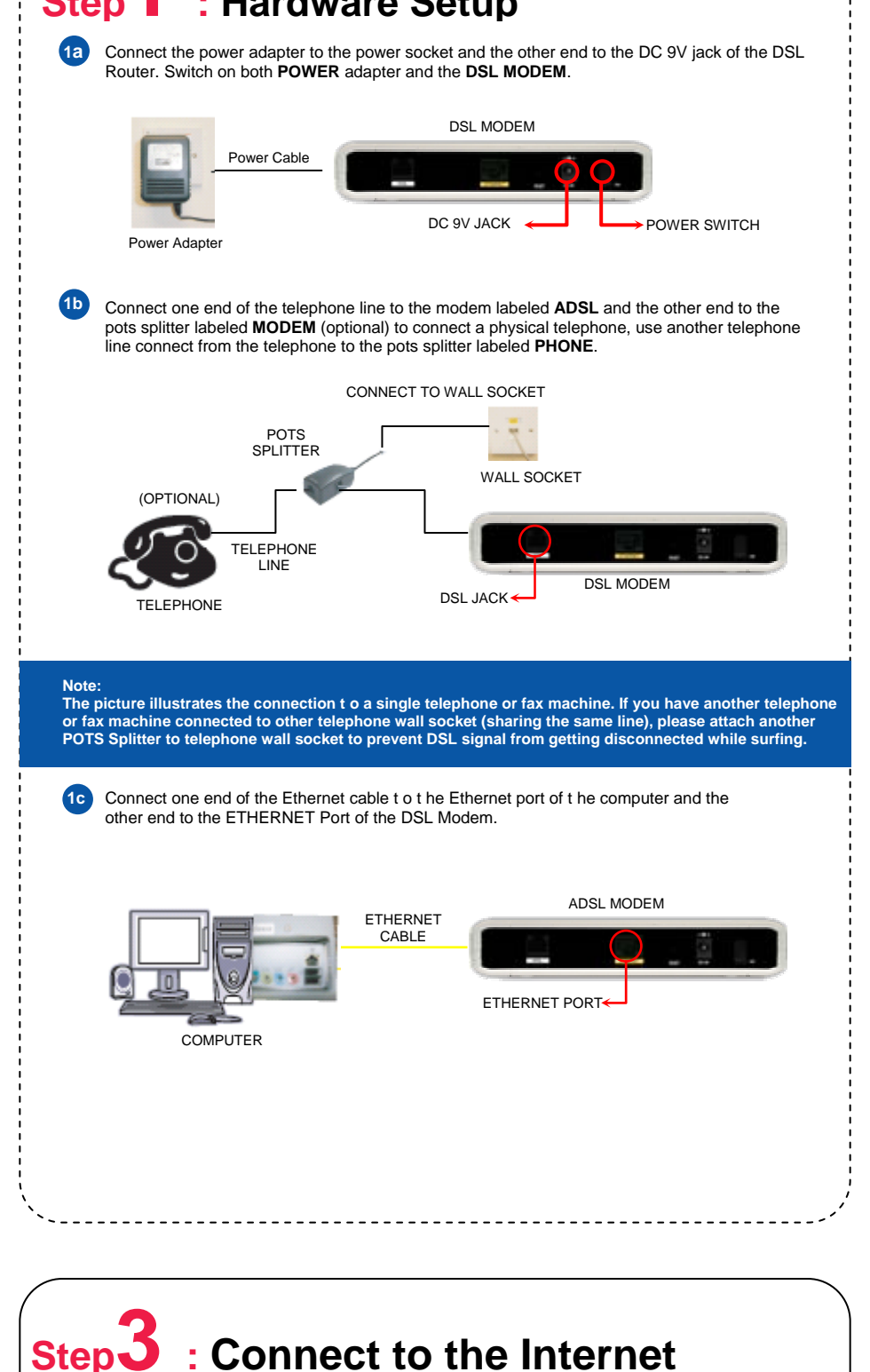

| í 🧳                                | 7                                                                  |                       |                         |                                    |                                     |                                      |                                    |                                |         |
|------------------------------------|--------------------------------------------------------------------|-----------------------|-------------------------|------------------------------------|-------------------------------------|--------------------------------------|------------------------------------|--------------------------------|---------|
| <b>Step</b>                        | <b>L</b> : L                                                       | _ogir                 | n to th                 | ne Ro                              | outer                               | ' Coi                                | nfigu                              | iratio                         | on Page |
|                                    |                                                                    |                       |                         |                                    |                                     |                                      |                                    |                                |         |
| 2a Lau<br>Ente                     | nch your li<br>er " <b>http://</b>                                 | nternet B<br>192.168. | Browser.<br>1.1 " at th | e addres                           | s bar as                            | shown                                | below a                            | nd hit <b>E</b> l              | nter.   |
| ľ                                  |                                                                    | + ] 😁 http://         | 192.168.1.17            | U                                  | ntitled                             |                                      |                                    |                                |         |
| Apple Mac Amazon eBay Yahoo! News* |                                                                    |                       |                         |                                    |                                     |                                      |                                    |                                |         |
| ]<br> <br>                         |                                                                    |                       |                         |                                    |                                     |                                      |                                    |                                |         |
|                                    |                                                                    |                       |                         |                                    |                                     |                                      |                                    |                                |         |
| The The                            | DSL Mod                                                            | em setup              | o configura             | ation pag                          | e will be                           | e display                            | /ed.                               |                                |         |
|                                    |                                                                    |                       |                         |                                    |                                     |                                      |                                    |                                |         |
|                                    |                                                                    |                       |                         |                                    |                                     |                                      |                                    |                                |         |
|                                    | Gene Settings                                                      |                       | estart Nouter           | Dasis                              | Advanced                            | Security                             | Status                             | Help                           |         |
| 8                                  | Basic<br>Hane<br>Quick Start<br>LAN Configuration<br>Disolectfulls |                       |                         | Q.                                 | oick Start                          |                                      |                                    |                                |         |
| 3                                  |                                                                    | User 10               | Ghain<br>Comp           | galel<br>phri kseriPippian         | 10                                  |                                      |                                    |                                |         |
|                                    |                                                                    | Pessword              | Provid                  | nam<br>Provided by year ISP:       |                                     |                                      |                                    |                                |         |
|                                    |                                                                    | Pratocal              | ppp                     | at 💌                               |                                     |                                      |                                    |                                |         |
|                                    |                                                                    | 34/                   | 0                       |                                    |                                     |                                      |                                    |                                |         |
|                                    |                                                                    | ver                   | 100                     |                                    |                                     |                                      |                                    |                                |         |
| i 📃                                |                                                                    | Connect               | Rate:                   | After dicking on<br>commencipation | Connect, please<br>and and other se | the sure to did<br>trinco will be so | k on 'Save Sett<br>and for and re- | ings" as that<br>allow reboot. |         |

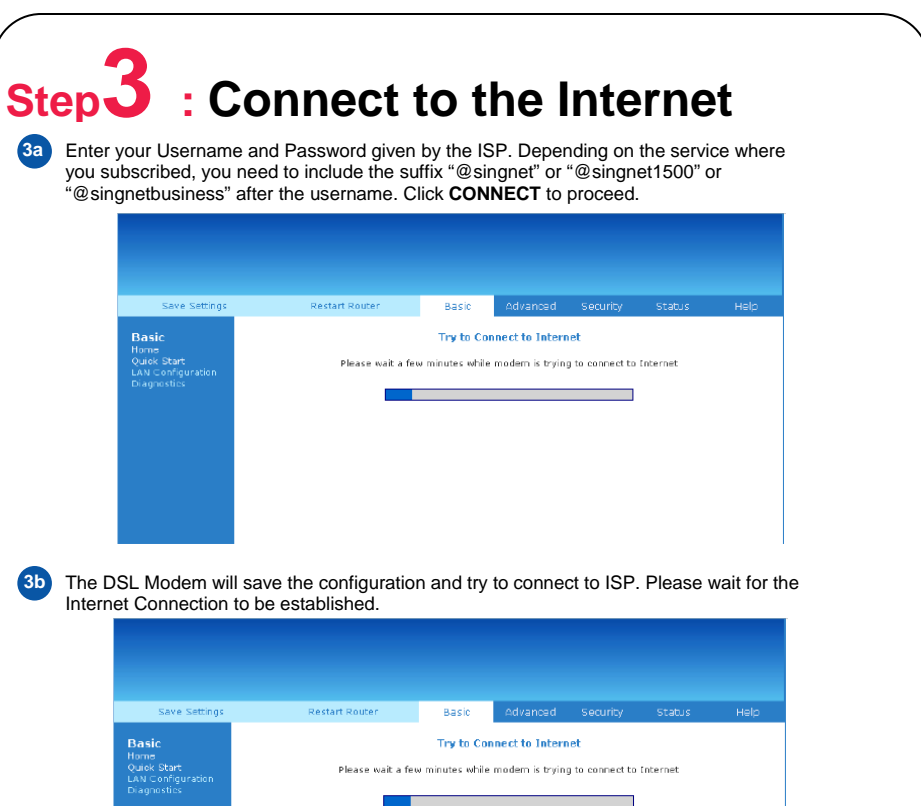

Once the connection is established, "Connection Information" will show "Connected". You may start to surf.

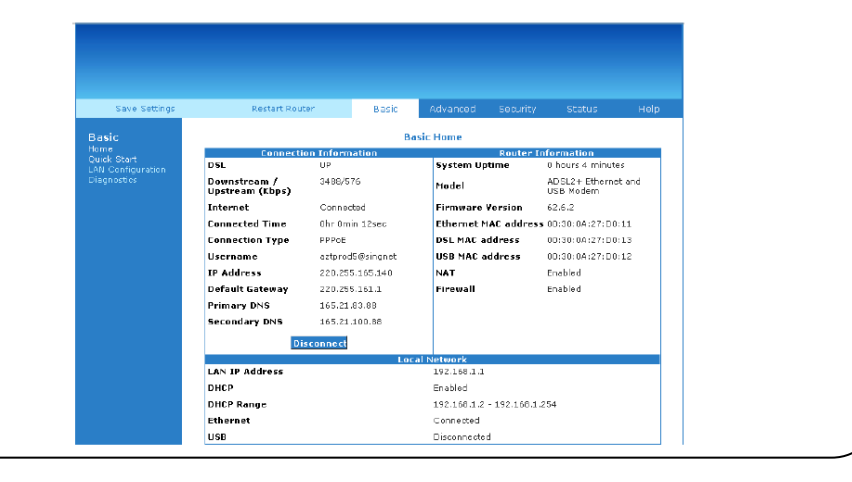

(3c)

Free Manuals Download Website <u>http://myh66.com</u> <u>http://usermanuals.us</u> <u>http://www.somanuals.com</u> <u>http://www.4manuals.cc</u> <u>http://www.4manuals.cc</u> <u>http://www.4manuals.cc</u> <u>http://www.4manuals.com</u> <u>http://www.404manual.com</u> <u>http://www.luxmanual.com</u> <u>http://aubethermostatmanual.com</u> Golf course search by state

http://golfingnear.com Email search by domain

http://emailbydomain.com Auto manuals search

http://auto.somanuals.com TV manuals search

http://tv.somanuals.com